# **DGIST Spring I** 2023 Admissions

# **Application Guidelines**

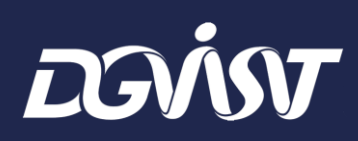

Last update 2022. 5. 6.

### Timeline

| Classification                           | Schedule                                                | Note                                              |
|------------------------------------------|---------------------------------------------------------|---------------------------------------------------|
| Application                              | June 16 <sup>th</sup> ~ July 7 <sup>th</sup> , 2022     | Submission of application(Online)                 |
| Release of<br>Document Screening Results | July 28 <sup>th</sup> , 2022                            | Admissions Website<br>(https://dgist.ac.kr/iadm/) |
| Interview                                | August 3 <sup>rd</sup> ~ August 12 <sup>th</sup> , 2022 | Online Interview                                  |
| Release of Admissions Decisions          | August 29 <sup>th</sup> , 2022                          | Admissions Website<br>(https://dgist.ac.kr/iadm/) |

#### Eligibility

| Degree Program                 | Eligibility                                                                                                    |
|--------------------------------|----------------------------------------------------------------------------------------------------|
| M.S. / Integrated M.S. & Ph.D. | <ul> <li>Students who hold bachelor's degrees or are expected to complete<br/>their bachelor's degree by Feb. 2023</li> </ul> |
| Ph.D.                          | ✓ Students who hold master's degrees or are expected to complete their master's degree by Feb. 2023                           |

✓ Additionally, students for 'General Scholarship' also need to be recommended by the head of their institutions (company, institute, etc.).

#### **Department/Major & Program**

| Department/Major                                                    | Scholarship            | Program               |
|---------------------------------------------------------------------|------------------------|-----------------------|
| Physics and Chemistry                                               |                        |                       |
| <b>Electrical Engineering and Computer Science</b>                  |                        |                       |
| <b>Robotics and Mechatronics Engineering</b>                        | Government Scholarship | Me                    |
| Energy Science and Engineering                                      | or                     | IVI.5.                |
| Brain Sciences                                                      | Osusand Oskalanskin    | Integrated M.S.&Ph.D. |
| New Biology                                                         | General Scholarship    | Ph.D.                 |
| Artificial Intelligence major<br>in Interdisciplinary Studies       |                        |                       |
| Interdisciplinary Engineering major<br>in Interdisciplinary Studies | DGIST Scholarship      |                       |

X There's a chance that applicants who applied for Integrated M.S.&Ph.D. program may get admission to M.S. program depending on the evaluation results.

\* Employed applicants have to apply for 'General Scholarship'. Applicants who are currently employed can apply 'Government Scholarship' or

'DGIST Scholarship' only if they retire before admissions.

#### [Website of Each Department(Major)]

- Physics and Chemistry : http://physchem.dgist.ac.kr
- Electrical Engineering and Computer Science : http://eecs.dgist.ac.kr
- Robotics and Mechatronics Engineering : http://robot.dgist.ac.kr
- Energy Science and Engineering : http://energy.dgist.ac.kr
- Brain Sciences : http://brain.dgist.ac.kr
- Interdisciplinary Engineering : http://interdisciplinary.dgist.ac.kr
- Artificial Intelligence : http://ai.dgist.ac.kr

- New Biology : http://nb.dgist.ac.kr

# **Application Documents**

| Compulsory Documents to Subr                                                                      | nit                                                                                                    |
|---------------------------------------------------------------------------------------------------|----------------------------------------------------------------------------------------------------|
| Application Form &<br>Statement of Purpose (SOP)<br>(prescribed form)                             | <ul> <li>Fill out the online application page</li> <li>Application Form must be written in English</li> <li>Statement of Purpose can be written in English, Korean or Both</li> <li>* For Robotics and Mechatronics Engineering Ph.D. program applicants: highly recommended to contact the faculty member before applying and mention the research lab you wish to join in SOP.</li> <li>* For Electrical Engineering and Computer Science applicants: write at least one to a maximum of three of the research areas of interest in SOP.</li> </ul> |
| (expected) Degree Certificate<br>with apostille or having been<br>authenticated in Korean embassy | <ul> <li>M.S. / Integrated M.S. &amp; Ph.D. Applicant : Undergraduate degree certificate</li> <li>Ph.D. Applicant : Both Undergraduate and Graduate degree certificates</li> <li>※ Please submit certificate of enrollment if you can not hand in certificate of (expected) graduation.</li> </ul>                                                                                                    |
| Official Transcript<br>with apostille or having been<br>authenticated in Korean embassy           | <ul> <li>M.S. / Integrated M.S. &amp; Ph.D. Applicant : Undergraduate official transcript</li> <li>Ph.D. Applicant : Both Undergraduate and Graduate official transcripts</li> <li>※ For New Biology applicants: official transcripts must include a class rank</li> </ul>                                                                                                    |
| <b>Optional Documents to Submit</b>                                                               |                                                                                                    |
| English Proficiency Certificate                                                                   | TOEIC, TOEFL, IELTS, TEPS etc. (only official certificates are allowed)                                                                                                    |
| Certificate of Employment &<br>Recommendation Letter from<br>Others (Company, Institute, etc.)    | 'Recommendation Letter from Others' should be written in the prescribed form<br>※ <mark>Compulsory</mark> for General Scholarship applicants                                                                                                    |
| Other Certificates                                                                                | Other certificates that show the applicant's capability and possibility                                                                                                    |
| Letter of Recommendation<br>(prescribed form)                                                     | Direct submission from the evaluator via e-mail (admission@dgist.ac.kr)<br>by 17:00, July 7 <sup>th</sup> – no limitation on the number of recommendation letters                                                                                                    |

# **Application Documents**

| Compulsory Documents to Sub                                                                       | mit                                                                                                    |
|---------------------------------------------------------------------------------------------------|----------------------------------------------------------------------------------------------------|
| Application Form &<br>Statement of Purpose (SOP)<br>(prescribed form) Tho<br>uploaded in one      | Fill out the online application page<br>- Application Form must be written in English<br>- Statement of Purpose can be written in English, Korean or Both<br>× For Robotics and Mechatronics Engineering Ph.D. program applicants: highly recommended to<br>se documents must be written in English and<br>e merged PDF file(under 8MB) on online application page |
| (expected) Degree Certificate<br>with apostille or having been<br>authenticated in Korean embassy | - M.S. / Integrated M.S. & Ph.D. Applicant : Undergraduate degree certificate<br>- Ph.D. Applicant : Both Undergraduate and Graduate degree certificates<br>※ Please submit certificate of enrollment if you can not hand in certificate of (expected) graduation.                                                                                                 |
| Official Transcript<br>with apostille or having been<br>authenticated in Korean embassy           | <ul> <li>M.S. / Integrated M.S. &amp; Ph.D. Applicant : Undergraduate official transcript</li> <li>Ph.D. Applicant : Both Undergraduate and Graduate official transcripts</li> <li>※ For New Biology applicants: official transcripts must include a class rank</li> </ul>                                                                                         |
| <b>Optional Documents to Submit</b>                                                               |                                                                                                    |
| English Proficiency Certificate                                                                   | TOEIC, TOEFL, IELTS, TEPS etc. (only official certificates are allowed)                                                                                                    |
| Certificate of Employment &<br>Recommendation Letter from<br>Others (Company, Institute, etc.)    | 'Recommendation Letter from Others' should be written in the prescribed form<br>※ <mark>Compulsory</mark> for General Scholarship applicants                                                                                                    |
| Other Certificates                                                                                | Other certificates that show the applicant's capability and possibility                                                                                                    |
| ※ Do not put your letters of recommendation (prescribed form)                                     | nendation in the PDF file. The letters should be submitted directly by the evaluator.<br>by 17:00, July 7 <sup>th</sup> – no limitation on the number of recommendation letters                                                                                                    |

#### **English Proficiency Certificate Exemption**

Applicants who meet one of the following conditions

do not have to submit official English proficiency certificate.

1. Applicants who completed their degree programs in English speaking countries\* or

#### countries whose official language is English\*\*

\* Australia, Canada, Guyana, Ireland, New Zealand, United Kingdom, United States

- \*\* Certificate showing that the applicants have completed their degree programs in English have to be submitted. If the certificate is proven to be a forgery or false document, the admissions will be canceled.
- 2. Applicants who have already been admitted their English proficiency in DGIST Graduate School Admissions.

#### Letter of recommendation

# ★ IMPORTANT NOTES ★

- Direct submission by the evaluator
- E-mail submission (admission@dgist.ac.kr) by 17:00, July 7<sup>th</sup> KST
- $\bigcirc$  No limitation on the number of recommendation letters
- **1. Download the prescribed form from Admissions website.** 
  - **b** Download the form : <u>https://dgist.ac.kr/iadm/</u>  $\rightarrow$  Information  $\rightarrow$  Archive
- 2. Fill out the "Part 1" with your signature.
- 3. Give this form to your evaluator.
- 4. Let your evaluator finish the "Part 2".
- 5. Let your evaluator send this form in PDF to DGIST by e-mail (admission@dgist.ac.kr).

**X** Please avoid to use the domain '163.com' as our security program detect it as a junk mail.

#### **Admissions Procedure**

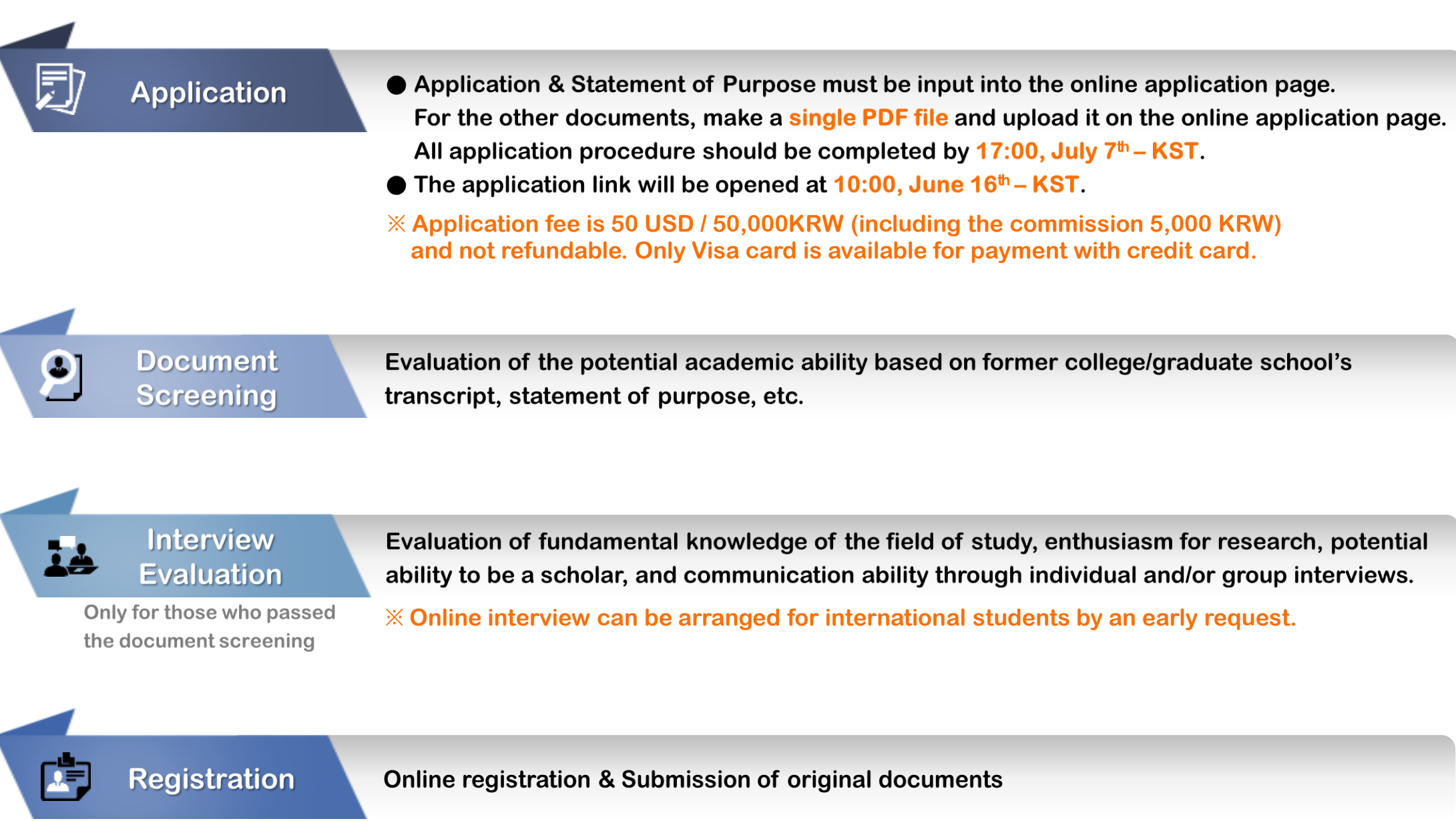

Only for those who passed the interview evaluation

※ Dual enrollment(registration) is strictly prohibited for DGIST Graduate School. You will be expelled from DGIST if you are with dual registration. DGIST Spring I 2023 Admissions How to Join & Use the Application Page

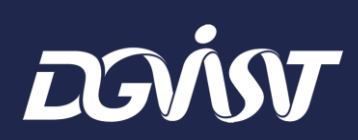

#### Preparation

#### 1. Disable Pop-up blockers

- i ) Open Internet Explorer.
- ii) Click the Tools menu, and then click Internet Options.
- iii) On the Privacy tab, uncheck Turn on Pop-up Blocker.
- iv) Click Apply & OK, and then close Internet Explorer.

|                               |                                                         | – o <u>×</u>                                                                                                    | Internet Options                                      |
|-------------------------------|---------------------------------------------------------|----------------------------------------------------------------------------------------------------|-------------------------------------------------------|
|                               | r 🔒 🖒 Search                                            | 🙂 🗱 😪 🖓                                                                                                    | General Security Privacy Content Connections Programs |
|                               | 원서접수홈 웹 원서검색 및 키보드보안 OFF                                | Print     >       File     >       Zoom (105%)     >       Safety     >       Open with Microsoft Edge     Ctrl+Shift+E                   | Settings Sites Ad                                     |
| onfirmation                   | Competition Guideline for<br>Rate beginner              | Add site to Apps<br>View downloads Ctrl+J                                                                                                 | I rum on Pop-up biooxer                               |
| 항은 <mark>모집요강</mark> 을 참조하세요! | Admission process has not<br>yet begun.<br>✓ 보안접속 On or | Manage add-ons<br>F12 Developer Tools<br>Go to pinned sites<br>Compatibility View settings<br>Internet options<br>About Internet Explorer |                                                       |
| on Guide - English] [프]       | Sign IID Forgot ID/Password                             |                                                                                                    | OK Cancel                                             |

#### Preparation

#### 2. Enable Active X controls download

- i) Open Internet Explorer.
- ii) Click the Tools menu, and then click Internet Options.
- iii) On the Security tab, click the Custom level button.
- iv) Scroll down the Security Settings list until you see ActiveX controls and plug-ins.
- v) Enable ①Automatic prompting for ActiveX controls, ②Download unsigned ActiveX controls, ③Download signed ActiveX controls, ④Run ActiveX controls and plug-ins, ⑤Script ActiveX controls
  - marked safe for scripting
- vi) Click OK, and then click OK again.
- vii) Close Internet Explorer and start it again.

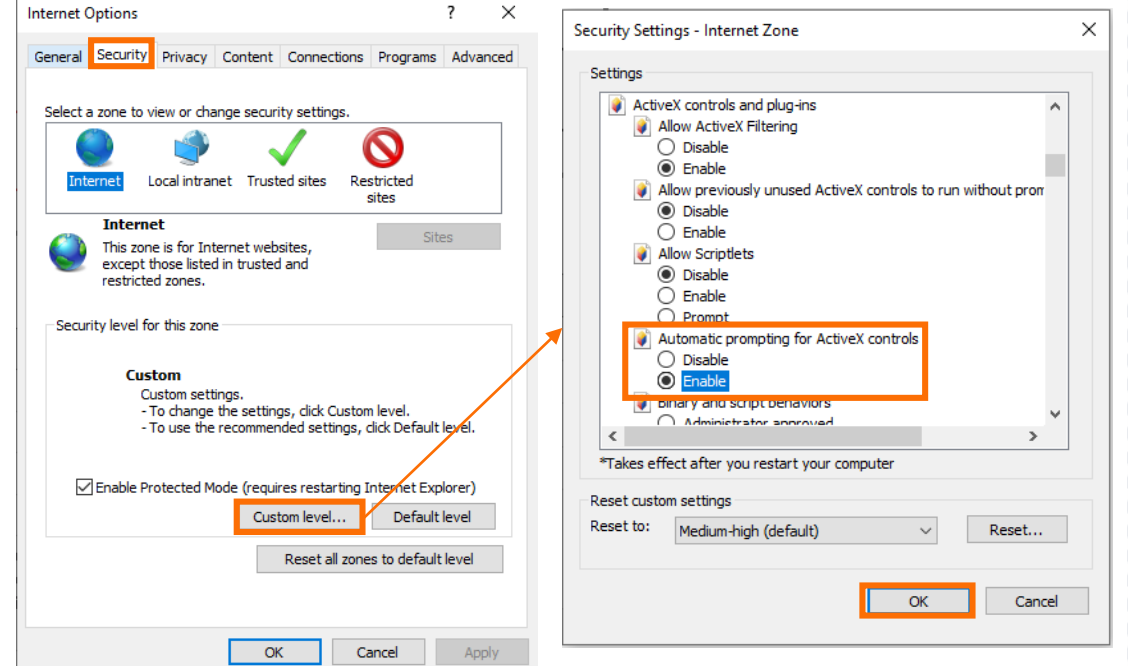

Please input the name on your passport in any name section.

#### 1. Visit the application website

#### 2. Click the button 'Sign Up'

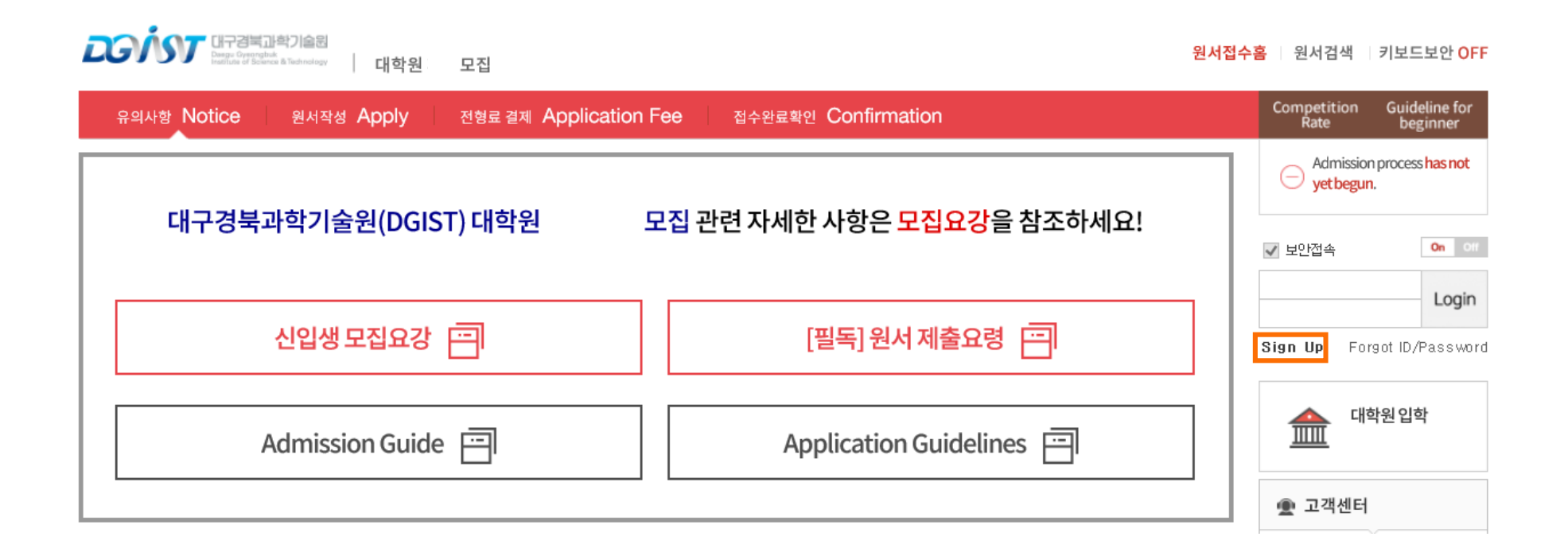

. . . . . .

#### Please input the name on your passport in any name section.

3. Check the box and click the button 'Agree'

| Liway Apply |                                                                                                    | Uwayapply   Ci                                                                                    | ustomer Center ENGLISH | • |
|-------------|----------------------------------------------------------------------------------------------------|---------------------------------------------------------------------------------------------------|------------------------|---|
|             |                                                                                                    |                                                                                                   |                        |   |
|             | Create ar                                                                                                    | Account                                                                                           |                        |   |
|             | On the site<br>You can only sign up for the memb                                                                               | of Uwayapply.<br>ership when you agree with the above                                             |                        |   |
|             | items in order for systematic n                                                                                                | ember information maintenance.                                                                    |                        |   |
|             | Agreement for Service User                                                                                                    | Full te                                                                                           | k                      |   |
|             | Article 1 (Purpose)                                                                                                    |                                                                                                   | ^                      |   |
|             | As using all services(hereinafter referred<br>Uwayapply.Com which Uwayapply.Co., I<br>"Company") operate, the terms are to def | to as "service") provided by<br>.td. (hereinafter referred to as<br>ine the rights and duties and | ~                      |   |
|             | WII you agree on the                                                                                                    | eterms and conditions mentioned above?                                                            |                        |   |
|             | The range of collection of personal                                                                                            | nformation Full te                                                                                | x                      |   |
|             | 1. The purpose of personal informa method of collection                                                                        | tion collection and use, List and                                                                 | ^                      |   |
|             | The purpose of List to collection · use                                                                                        | collect Method to collect                                                                         | ~                      |   |
|             | WII you agree on the                                                                                                    | eterms and conditions mentioned above?                                                            |                        |   |
|             | Notice and Precaution<br>You have right to disagree of collect and us<br>Uwayapply                                             | e your personal information, if you do, can                                                       | ıt join                |   |
|             | Disagree                                                                                                    | Agree                                                                                             |                        |   |

Please input the name on your passport in any name section.

#### 4. Fill in the chosen form and click the button 'confirm'

| Yes, I have a | phone number No, I don't have a phone number                                                                                                    |
|---------------|----------------------------------------------------------------------------------------------------|
| Name          | Please enter your name without blanks.                                                                                                    |
| Date of birth | Select Year Select Month Select Day<br>Please write date of birth your own.<br>When you applying, you have to use date of birth, and after this,<br>page cannot be changed.                                                          |
| E-mail        | @       Select         Please enter your exact E-mail.         Can not identify your ID/Password if you written wrong information.         If you don't have phone number,         please enter your family or friends phone number. |

Line of the former of the

#### Please input the name on your passport in any name section.

#### 5. Fill in the form and click the button 'Confirm'

|                  |                                                                                               |                                                                                                   |                                                                                     |                                                                                  | < Must 1                                                                 | iii this                                    |
|------------------|-----------------------------------------------------------------------------------------------|---------------------------------------------------------------------------------------------------|-------------------------------------------------------------------------------------|----------------------------------------------------------------------------------|--------------------------------------------------------------------------|---------------------------------------------|
| •Name            | DGIST                                                                                         |                                                                                                   |                                                                                     |                                                                                  |                                                                          |                                             |
| •ID              |                                                                                               |                                                                                                   |                                                                                     | Con                                                                              | firm ID                                                                  |                                             |
| *Password        |                                                                                               |                                                                                                   |                                                                                     |                                                                                  |                                                                          |                                             |
|                  | <ul> <li>Mix with alp</li> <li>Especially a only can use</li> <li>Not use more</li> </ul>     | habet+numbe<br>alphabet, disti<br>e (~l@#\$%^8<br>re than 4 cons                                  | r+special sym<br>nguish from c<br>+()+=[}[] ;;<br>ecutive or du                     | tool, charact<br>apital letter /<br>''',.).<br>plicate chara                     | eristics und<br>For special<br>acters, numb                              | er 8 <mark>~12</mark><br>I symbo<br>bers.   |
| Confirm password |                                                                                               |                                                                                                   |                                                                                     |                                                                                  |                                                                          |                                             |
| •Date of birth   | 2004 Year                                                                                     | 09 Month (                                                                                        | 17 Day                                                                              | Solar                                                                            | Lunar                                                                    |                                             |
| •Gender          | Male                                                                                          | Female                                                                                            |                                                                                     |                                                                                  |                                                                          |                                             |
| Diana Na         | Onland                                                                                        |                                                                                                   |                                                                                     |                                                                                  |                                                                          |                                             |
| Phone No         | Select                                                                                        | <b>–</b>                                                                                          |                                                                                     |                                                                                  |                                                                          |                                             |
| Mobile No        |                                                                                               | -                                                                                                 |                                                                                     | -                                                                                |                                                                          |                                             |
|                  | вкт                                                                                           | КТ                                                                                                | LGU+                                                                                | ETC                                                                              |                                                                          |                                             |
|                  | Agree to<br>This agreeme<br>that is needed<br>You have the<br>personal infor<br>any disadvan  | receipt inform<br>nt is in regard<br>d for the provi<br>right to refuse<br>mation, and y<br>tage. | tation/8M8 re<br>is to the colle<br>alon of fundar<br>the agreeme<br>our refusal or | elated to app<br>ction/use of<br>nental servic<br>nt on collect<br>n this agreen | personal in<br>es of Uways<br>ion and use<br>nent shall no               | formatic<br>apply.<br>of<br>it incur        |
| •E-mail          | admission@d                                                                                   | igist.ac.kr                                                                                       |                                                                                     |                                                                                  |                                                                          |                                             |
|                  | Agree to<br>This agreeme<br>that is needed<br>You have the<br>personal infor<br>any disadvant | receipt email<br>nt is in regard<br>d for the provi<br>right to refuse<br>mation, and y<br>tage.  | for informations to the collection of fundare to the agreeme our refusal or         | n of applicat<br>ction/use of<br>mental servic<br>nt on collect<br>this agreen   | on and new<br>personal in<br>es of Uways<br>ion and use<br>rent shall no | vs.<br>formatic<br>apply.<br>of<br>it incur |

#### **Application Page**

1. Visit the application website

2. Click the button 'APPLICATION' at the bottom of the webpage

원서작성하기 APPLICATION

## **Application Page**

- 3. Check 'Agree' and 'Confirmed'
- 4. Click 'APPLICATION'

| 대입 원서 접수 및 대입 전형                                                                                                    | ,                                                                                                    |                                                                                                    |                                                                     |
|----------------------------------------------------------------------------------------------------|----------------------------------------------------------------------------------------------------|----------------------------------------------------------------------------------------------------|---------------------------------------------------------------------|
| , rour personal information -                                                                                                    | 를 위해 개인정보를 수집 및 이용하고 있고. 이오<br>collected will be used for its intended purpos                                                                                                    | 1의 다른 목적에는 할대 사용되지 않습니다.<br>ses - processing your application - only.)                                                                                                    |                                                                     |
| 1, 개인정보 수집 항목(Infi<br>- 이름, 주민등록번호(제요<br>(지말학과), 학교정보(최<br>(Name, resident resist<br>phone number, em al a                                                                                                    | nmation collected)<br>[국민과 외국인 등의 경우 : <mark>외국인등북번호</mark> 또(<br>응환학구분, 재차출신 대학교대학원)원, 출연<br>Hadon number(in the case of foremers : aller<br>address, additional contact information and s                                                                                                    | 는 여 <b>원번호</b> ), 주소, 전화번호, 휴대전화번호, 이메일, 추가<br>(예정인도)<br>n <b>resistation number</b> or <u>passport number</u> ), address, p<br>chool records(divisition of highest education received.                                                                                                    | F 연락처, 모집단!<br>hone number, c<br>the name of Uni-                   |
| attended or graduated i<br>2, 개인정보의 수집 및 이용<br>- 원서 접수 및 입학 전                                                                                                    | fom, Untended) graduation year)<br>좀 목적(The purpose of collection and u<br>!형을 위해 개인정보가 사용됩니다.                                                                                                    | use of personal information)                                                                                                    |                                                                     |
| (Personal informatio                                                                                                    | in will be used only to receive evaluate                                                                                                    | e appication and to determine entrance.)                                                                                                    |                                                                     |
| 3, 계안정보의 보유 및 08<br>- 처리목적 달성 시까지<br>- 개인정보 보유기간의 경<br>(When the retention per<br>relevant personal infor                                                                                                    | 출 기간(Period of possession and use c<br>다양()나다. (Until the purpose of process<br>고), 처리목적 달성 등 개인접보가 불필요하게 도<br>riod of personal information has elapsed, the<br>mation will be disposed of without delay.)                                                                                                    | of personal information)<br>ing is fuffiled.)<br>전문 데이는 지자 같이 하달 개인전보를 피기합니다.<br>processing goal is achieve and the information is no l                                                                                                    | longer needed, t                                                    |
| 지원자(만14세 미만의<br>Do you agree to the                                                                                                    | 경우, 법정대리인)는 개인정보의 수집 및 (<br>se terms of collection and usage of pe                                                                                                    | 이용해 동의하십니까?<br>ersonal infort                                                                                                    | 지 않음(Disag                                                          |
| ※ 개인정보의 수집 및 0<br>※ In the case that the I<br>cannot be accepted                                                                                                    | il용 동의에 대해 거부할 수 있으나 동의 거부 시<br>terms of personal information collection and i                                                                                                    | I 웹사 접수의 제 <mark>편이 있는 수 있습니다.</mark><br>usage are not agree to, application for entrance                                                                                                    |                                                                     |
| 포슈닉벌평포 十립 곳 이론<br>(Personally identifiable ink                                                                                                    | 에네비 중국<br>ormation Collection and Usage Agreement)                                                                                                    |                                                                                                    |                                                                     |
| 원시 접수 및 입학 전형을 위(<br>※ 근거 법렬 : 고등교육법 시<br>(We collect personally iden)<br>admissions procedures,                                                                                                    | 생 고유식별정보( <b>주만등록번호, 외국인등록번호</b><br>확렬 제75조(고유식별정보의 차리)<br>titable information(resident registration num b                                                                                                    | t, 여원번호)를 수집하고 있습니다.<br>ber, allen registration number, passport number) for bot                                                                                                    | th application an                                                   |
| <ul> <li>Helevant statutory provision</li> </ul>                                                                                                    | ions - The Higher Education Act Enforcement                                                                                                    | Conditionance and the 75 (the nandling of personality identi                                                                                                    | nable informatio                                                    |
| 지원자(만14세 미만의<br>Do you agree to the<br>※ 고뮤식별정보 수집 및                                                                                                    | 김우, 법정대리안)는 고유식별정보 수집 및<br>collection and use of personally iden<br>이용 동의에 대해 거부할 수 있으나 동의 거부                                                                                                    | 산 이용매 등의하십니까?<br>tiffable inform<br>이 동역함(Agree 이 동역하<br>시 원서 접수의 제한이 있을 수 있습니다.                                                                                                    | 지 양음(Disag                                                          |
| In the case that the<br>cannot be accepted                                                                                                    | terms of personally identifiable information co                                                                                                    | ollection and usage are not agree to, application for en                                                                                                    | trance                                                              |
| he personal information are<br>수탁업체                                                                                                    | specified when concluding the delegation o                                                                                                    | 기민정보의 보유 - 이용기간<br>(Tarm for the Potentian and Utilization of                                                                                                    | 기타                                                                  |
| (Delegated to)                                                                                                    | (Details of Process Delegated)                                                                                                    | Personal Information)                                                                                                    | (Other                                                              |
| (주)뮤웨이어플라이                                                                                                    | 원서 접수 대행<br>(Reception of Applications)                                                                                                    | 시작국국 물장 시 또는<br>위탁계약 종료 시까지<br>(Until the purpose of processing is fulfilled                                                                                                    |                                                                     |
| (UWRYAPPLY)                                                                                                    |                                                                                                    | or the delegation contract ends)                                                                                                    |                                                                     |
| (UWRYAPPLY)<br>개인정보 취급 위탁해<br>Do you agree to del                                                                                                    | 동역하십니까?<br>egating the processing of personal inf                                                                                                    | or the delegation contract ends)<br>formation?                                                                                                    | 지 않음(Disag                                                          |
| CUMAYAPPLY)<br>개인질보 취급 위탁해<br>Do you agree to del<br>※ 개인질보 취급 위탁해<br>※ In the case that the<br>cannot be accepted                                                                                                    | 동의하십니까?<br>egating the processing of personal inf<br>Ctrill 거부할 수 있으나 등의 거부 사 원시 곱수<br>terms of consignment of handling of persona                                                                                                    | or the delegation contract ends)<br>tomation? 중의원(Aaree 중의원<br>의 원진이 있는 수 있습니다.<br>Information are not space to, application for entrance                                                                                                    | 지 않음(Disagi                                                         |
| (UNRYAPPLY)<br>계원절보 취급 위탁해<br>Do you agree to del<br>※ 개인절보 취급 위탁해<br>※ In the case that the l<br>cannot be accepted<br>본인 확인 및 지원 자격 확여<br>(Confirmation of Qualificat                                                                                                    | 토해외산(LI)위?<br>egating the processing of personal inf<br>t Ctdl 거북할 수 있으나 등의 거북 시 원시 준수<br>terms of considement of handling of persona<br>전<br>On for Application)                                                                                                    | or the delegation contract ends)<br>formation?                                                                                                    | 지 않음(Disag                                                          |
| (UMARYAPPLIT)<br>제안전체 위금 이약68<br>Do you agree to del<br>※ 원인전체 위금 위에<br>In the case that the<br>cannot be accested<br>del 약간 약간 및 지율 자격 약<br>(Confirmation of Qualificat<br>Galactic attached with at<br>Imaid)<br>Heat About With at<br>Imaid)<br>Heat About With at<br>Imaid)                                                                                                    | Select(LTRP<br>egating the processing of personal int<br>I CRI 가락할 수 있으나 올림 가부 시 원시 준수<br>emms of consistement of handling of censors<br>이 mode/splitation)<br>Not 지원할 수 있습니다. 차후 이를 위한한 관약<br>Int A 지원할 수 있습니다. 차후 이를 위한한 관약                                                                                                    | or the delegation contract ends)  formation?                                                                                                    | H지 않음(Disage                                                        |
| (UNIVEZAPELT)<br>제안전자 위금 위작표<br>Do Sinu same to def<br>* 제안전자 위우드 위도표<br>* In the case to the<br>carrot be accessed<br>for Rectar State Area<br>Confinuation of Qualifact<br>(Ace Jacob Area<br>(Ace Jacob Area)<br>(Ace Jacob Area)<br>(Ace Jacob | 동영하십니지까?<br>exading the processing of personal inf<br>ICH 가부분 수 있는 IS 공 가부 시용서 준수<br>Heres of consignment of handling of persona<br>I<br>ICH 가능한 수 있는 ICH 자주 이를 위한한 전국<br>전자 모델 주인하니다. 자주 이를 위한한 전국<br>전자 모델 주인하니다. 자주 이를 위한한 전국<br>지 1 및 addenies provided by the university and i                                                                                                    | or the delegation contract ends)<br>formation? 중위함(Agree 중위함)<br>SSI 위한이 있을 수 있습니다.<br>Infomation are not agree to, accilication for entrance<br>Rell GI와 인화 무료 등의 문제가 방법할 수 있습니다.<br>Info is not followed. There is the possibility that an accil<br>check the application requirements carefully.)                                                                                                    | 지 않음(Disage                                                         |
| (UNANZAPELT)<br>제안전호 위작 이 대체<br>DD you astree to del<br>* 개안전호 위우 위독해<br>* In the case that the<br>cannot be acceled<br>to animation of Qualitati<br>Commandian of Qualitati<br>Commandian of Qualit                                                                                                    | Select(LTR7<br>examine the arccessing of personal int<br>I CR 가부함 4 025L 등을 가부 시 용시 주식<br>ensets of considerated of handling of censors<br>전<br>not 지유할 수 있습니다. 차후 이를 위한한 금약<br>ensets and ensets and the select<br>and 지유할 수 있습니다. 차후 이를 위한한 금약<br>Ensets and ensets and ensets and the<br>INFR 특 25LNU HERLIC<br>an guidelines provided by the university and of<br>LTR7 (XM you read and understand the                                                                                                    | or the delegation contract ends)  formation?  중위원(Aerec  중위원)  Homation to save to associate to association for entrance  Rel GRP 인타 무료 등의 문제가 방방할 수 있습니다.  The is in of followed. There is the possibility that an eed  check the application regulements carefully.)  e terms above??                                                                                                    | I지 않음(Disage<br>lication may be i<br>하인값(Confirm                    |
| (UNINE APPELT)<br>제안전호 여러 기억하<br>Do you astree to del<br>* 개안전호 우는 위도해<br>* In the case that the<br>cannot be acceled<br>Confirmation of Qualitat<br>(Confirmation of Qualitat<br>Real Parts) 전인 전<br>(Confirmation of Qualitat<br>Real Parts) 전인 전<br>(Confirmation of the Prese<br>Application)                                                                                                    | Select(1.187)<br>estationa the ancoessing of personal init<br>I cell 가부함 - 4056L 등을 가부 지 않지 않지 않지<br>20<br>Init 지 않는 4056L 등을 가부 지 않지 않지 않지 않지 않지 않지 않지 않지 않지 않지 않지 않지 않                                                                                                    | or the delegation contract ends)  consistion?  Statistics  Statistics  Statis | 지 양등(Disage<br>iication may be i<br>박인함(Confirm                     |
| (UNINE APPELT)<br>제안권과 위근 위에는<br>Do you agree to del<br>는 이 brouse agree to del<br>는 이 brouse and the<br>는 In the case had the<br>는 In the case had the<br>E In the case had the<br>E In the Case had the<br>E In the Case had the<br>E In the<br>E In the<br>E In th                                                                                                    | Select(LTRP)<br>Exacting the processing of personal int<br>I cat 가부할 수 있습니 등 및 가부 시 열시 결식<br>enset of consideration of heading of cessors<br>the case of the selection of the selection of the selection<br>(Categories)<br>the 지원할 수 있습니다. 차후 이를 위한한 결국<br>The selection of the selection of the selection<br>of All Selections of the selection of the selection<br>of All Selections of the selection of the selection<br>(Categories) and Table Selection of Table Qualification<br>of Table Algorization and Table Qualification<br>(Categories) and Table Qualification<br>(Categories) and Table Qualification<br>(Categories) and Table Qualification<br>(Categories) and Table Qualification<br>(Categories) and Table Qualification<br>(Categories) and Selection (Categories) and Categories)<br>(Categories) and Selection (Categories) and Categories) and<br>(Categories) and Selection (Categories) and Categories)<br>(Categories) and Selection (Categories) and Categories)<br>(Categories) and Selection (Categories) and Categories) and (Categories) and (Categories) an | or the delegation contract ends)  formation?                                                                                                    | 지 않음(Disege<br>lication may be<br>확인값(Confirm<br>nd to be false, ft |
| Conversion of the sectors of the sectors of the s                                                                                                    | 당 Relacit.1187<br>eradina the processing of personal inf<br>1 CB 가약한 수 있는다. 등 가장 지 일시 급 4<br>eradina the processing of personal<br>inf 가약한 수 있는다. 자주 이를 주민한 금두<br>thir own assistation<br>100 지 않 수 있는다. 자주 이를 주민한 금두<br>범가 이빠 assistation the soles. This guide<br>2013년 2014년 11월 11월 11월 11월 11월 11월 11월<br>2014년 11월 11월 11월 11월 11월 11월 11월 11월 11월 11                                                                                                    | or the delegation contract ends)  con ation?  중 영향(Aerce) 중 영향(Aerce)  중 영향(Aerce) 중 영향(Aerce)  중 영향(Aerce) 중 영향(Aerce) 중 영향(Aerce)  중 영향(Aerce) 중 영향(Aerce) 중 영향(Aerce) 중 영향(Aerce)  control of the select to a select to a select to sensitive.)  audification data provided with the assolication or end e terms above??  e terms above??                                                                                                    | IAI 양음(Disag<br>isotion may be<br>특인환(Confirm<br>역인환(Confirm        |

#### **Application Page**

#### 5. Fill in the application form and check the boxes

**X** If you do not have cell phone number, please input 010-0000-0000

6. Click the button 'SAVE'

저장하기 SAVE

7. Click the button 'PERSONAL STATEMENT'

You can modify your application form before payment completed.

수정하기 MODIFY 자기소개서 PERSONAL STATEMENT

#### **Statement of Purpose**

- 1. Check the box which language you write in.
- 2. Fill out the form.
- 3. Click the button 'SAVE' 수정하기 Modify 저장하기 Save
- 4. Click the button 'Pay'

You can modify your Statement of Purpose by 17:00, July 7<sup>th</sup>.

(even after payment completed)

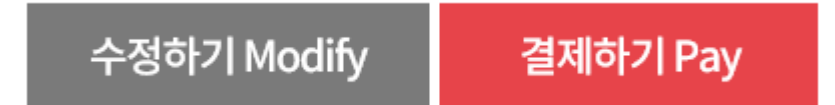

X Application fee is 50,000KRW including the commission and it will appear after you click the button 'Pay' in the table about payment.

#### Payment

- 1. Click the button 'International credit card'
- 2. Read through the message for 3D authorization

× If you struggle with payment procedure, please contact your card company to get the authorization.

- 3. Check the box 'Agree to all' and click 'Next'
- 4. Proceed the payment with VISA card
- **%** If you have problems with payment process, please contact Uwayapply.(+82 1588-8988)

| erms guidance                                                                                                    |                                                                    | Agree to all          |
|----------------------------------------------------------------------------------------------------|--------------------------------------------------------------------|-----------------------|
| eneral Terms and Conditions for Electro<br>inancial Transactions                                                                                                    | onic                                                               | Subscribe to          |
| General Terms and Conditions for Elect<br>(for users)<br>Article 1 (Objective)<br>The objective of these Terms and Conditi                                                  | ronic Financia                                                     | il Transactions       |
| consent for Personal Information Collect<br>Ise                                                                                                    | ion and                                                            | Subscribe to          |
| Consent for Personal Information Colle<br>Toss Payments Co., Ltd. (hereinafter, "the<br>personal information of users of commun<br>figuration environmentator, "users", and | ction and Use<br>Company") co<br>nications fee/e<br>follows pursua | ectronic<br>nt to the |
| manual services (neremaner, users ) as                                                                                                    |                                                                    |                       |
| consent for Providing Personal Informationsignment                                                                                                    | ion and                                                            | Subscribe to          |

#### 3D certification

- Customers can use their credit cards after registering their card information and personal confirmation message for 3D certification payment system at the card issuance company website(or the bank issued the credit card).
   If that card issuance company website does not offer 3D certification, customers cannot pay with that card through online.
- Ex) for BC-VISA card, please use BC card website for certification. Customers may use ISA website, as well. - JCB, DINES, AMEX cards cannot be used as they do not offer VISA 3D certification.

#### ✔ 신용카드 결제란?

- What is the credit card payment?
- 입력하신 모든 정보들은 당사가 아닌 결제사에서 직접 입력받은 방식 이므로 당사에는 거래 정보가 전혀 기록되지 않으니 안심하세요.
   (The credit card payment is made in such method that all the information are directly entered by a paying entity rather than us, and accordingly, trade information are not recorded at all. Please feel assured.
- 안전결제(ISP) 및 비자안심클릭 결제로 보다 안전한 결제가 가능하며, 대부분의 카드사에서 일반결제가 가능하며 보다 편리하게 결제하실
   수 있습니다. 카드사별로 결제 방법이 상이하니 반드시 확인하고 결제 하세요.

(ISP is safer method of payment that general credit card payment. As each credit card company has different policy

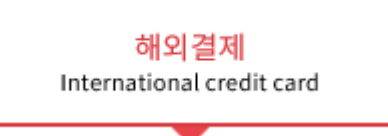

### **Inquiries** about

Online application : +82 1588-8988 DGIST Admissions : +82 53-785-5143, admission@dgist.ac.kr

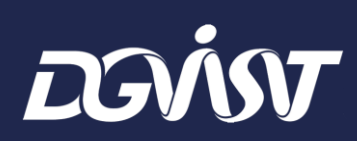